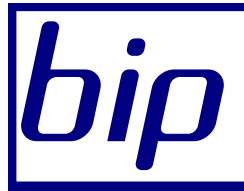

#### Boletim Informativo Priori

A Prioridade é Você

Pric

edição 7

Março de 2011

# Neste bip

| Contribuição Sindical dos Empregados | 1 |
|--------------------------------------|---|
| Importação de Extrato Bancário       | 2 |
| Ação e Doação                        | 3 |

#### Sua equipe não está recebendo o *bip* por e-mail?

A partir da 5ª edição o **bip** passou a ser enviado somente em formato digital. Para isto, fizemos uma ação de cadastramento de usuários do sistema Rumo.

Já na primeira edição digital percebemos que somente 47% dos informativos foram lidos. Ao realizar o levantamento do motivo de tão baixo índice, detectamos que muitos endereços que nos foram informados se tratavam de contas inativas ou que seus proprietários dificilmente acessam.

Caso alguém de sua equipe não esteja recebendo o **bip**, entre em contato conosco para atualizar o cadastro das contas ou indicar novos leitores.

## Você sabia ?

Seguro Desemprego: o Rumo faz a impressão dos formulários para você. (para lotes não registrados, entre em contato para providenciarmos os ajustes).

 $\sqrt{\text{TRCT} \text{ no padrão Homolognet:}}$  ajustamos o modelo para impressão em uma folha.

#### Perdeu algum bip ?

acesse o portal de documentação do Rumo e faça o download

# Contribuição Sindical dos empregados

A contribuição sindical está prevista nos artigos 578 a 591 da CLT. Todo empregado, filiado ou não a um sindicato, está obrigado a contribuir anualmente com o valor correspondente à remuneração de um dia de trabalho. Os empregadores são responsáveis por realizar o desconto no mês de março para pagamento em abril.

O Rumo possui um processo automatizado que efetua o desconto automaticamente no mês de março. Para isso, é necessário ter o sindicato cadastrado no sistema em Arquivos\Folha\Sindicatos. Na seção "1-Eventos Automáticos" é possível incluir o evento de contribuição sindical e configurá-lo para que realize o desconto de um dia apenas no mês de março.

| Sindicatos              |          |                               |                             |             |            |             |          | Edita     | ndo 存 X |  |  |  |
|-------------------------|----------|-------------------------------|-----------------------------|-------------|------------|-------------|----------|-----------|---------|--|--|--|
| Sindicato               | 1        |                               |                             |             |            |             |          |           |         |  |  |  |
| Nome                    | Sindicat | idicato Exemplo               |                             |             |            |             |          |           |         |  |  |  |
| CNPJ                    | 11.111   | .111.111/1111-11 Agência 1111 |                             |             |            |             |          |           |         |  |  |  |
| Tipo Entidade           | Sindicat | to ¢                          | Código Entidade             | 111.111     | .11111-1   |             |          |           |         |  |  |  |
| Contato                 | João     |                               |                             |             |            |             |          |           |         |  |  |  |
| Endereço                | Rua Ex   | emplo                         |                             |             |            |             |          | Número    | 111     |  |  |  |
| Complemento             |          |                               |                             |             | Bairro     | Centro      |          |           |         |  |  |  |
| CEP                     | 85.960   | -000                          | Município                   | Marecha     | l Cândido  | Rondon      |          | 4.60      | 9 🔍 🖻   |  |  |  |
| DDD                     | 0        | Fone                          |                             |             | Fax        |             |          |           |         |  |  |  |
| E-mail                  |          |                               |                             |             |            |             |          |           |         |  |  |  |
|                         |          |                               | Parâ                        | metros      |            |             |          |           |         |  |  |  |
| Mês Data Base           | 5        | Qu                            | antidade Semanas            | 5,0         |            | Vale Tra    | nsporte  | 6,00      | %       |  |  |  |
| Índice Comissão         |          |                               | • Q.                        | 골 (qua      | ndo precis | ar atualiza | ar valor | es)       |         |  |  |  |
| INSS Aviso Prévio       | Sim      | Não                           | (incidência sol             | ore aviso p | prévio ind | enizado)    |          |           |         |  |  |  |
| <u>1</u> -Eventos Autom | áticos   | 2-Salário P                   | Profissional <u>3</u> -Avis | o Prévio P  | roporcion  | al          |          |           |         |  |  |  |
| + Data Inicial          | Data Fi  | nal Ever                      | nto Evento.Nome             |             | Valor      | 1234        | 567      | 8 9 10 1  | 12 🔺 🛞  |  |  |  |
|                         | _        | 1                             | 07 Contribuição Sir         | ndical      | 1,00       | NNSN        | NNN      | I N N N N | N 🔛     |  |  |  |
| Ē                       |          | 2                             | 85 Contribuição Co          | nfederativ  | 1,00       | S S N S     | SSS      | SSSS      | S =     |  |  |  |
|                         |          |                               |                             |             |            |             |          |           |         |  |  |  |
|                         |          |                               |                             |             |            |             |          |           |         |  |  |  |
|                         |          |                               |                             |             |            |             |          |           | Ŧ       |  |  |  |
| L                       |          |                               |                             |             |            |             |          |           |         |  |  |  |
| ✓ Gravar                | X Ca     | ncelar                        |                             |             |            |             |          |           |         |  |  |  |

O segundo passo é associar o sindicato cadastrado em cada contrato dos empregados, em Arquivos\Folha\Contratos, na segunda página "2-Dados Gerenciais", no campo sindicato. Desta forma, em todos os anos, no mês de março o sistema será responsável em efetuar o desconto, não sendo preciso informar o evento manualmente na planilha de eventos, ou diretamente no recibo de pagamento.

O Rumo ainda emite a guia GRCSU para pagamento da contribuição. Para isso, basta ter preenchido todos os dados no cadastro do sindicato, e acessar a tela de apuração em Lançamentos\Tributos\Apurações Contribuições Sindicais. Nesta tela é possível modificar alguns campos que constam na guia como: número de empregados, total de remuneração, vencimentos...

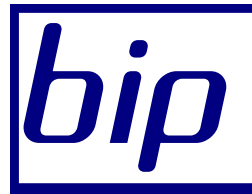

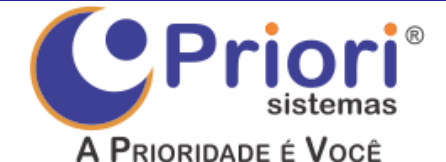

#### Boletim Informativo Priori

edição 7

### Março de 2011

# Importação de Extrato Bancário

O Rumo permite importar os lançamentos contábeis do movimento bancário diretamente do arquivo eletrônico fornecido pelo banco. Este arquivo deve estar no formato OFC ou OFX, que é fornecido por todos os bancos. Para obter o arquivo, vá até o site do banco e baixe o extrato do período desejado no formato próprio. Veja bem que não pode ser um arquivo do tipo texto (TXT) ou arquivo imprimível (PDF).

Com o arquivo em mãos, entre no Rumo no menu Apoio/ Importar/Importar Extrato Bancário. A tela de importação pede dois campos: um com o arquivo a ser importado, e o outro com o tipo do arquivo. O tipo deve ser "ofc/ofx". O tipo "txt CEF" é o antigo formato em modo texto fornecido pela Caixa Econômica Federal. Atualmente a CEF também fornece arquivos no formato "ofc/ofx". Depois de selecionar o arquivo, peça para executar a importação.

Para gerar os lançamentos contábeis, o Rumo usa os dados contidos no ar-

| ar   | Importar Extrato Ba | [8720] 🖷 주 🗙            |   |
|------|---------------------|-------------------------|---|
| , in | [01/05/2010] (34/34 | I) Rumo - Demonstação   | 6 |
| DS   |                     |                         |   |
| 1-   | Arquivo             | Z:\temp\Itau_042010.ofx | Q |
| 1-   | Formato             | ofc/ofx                 | ¢ |
| DS   | ✓ Executar          |                         |   |
| r-   |                     |                         |   |

quivo. Os dados contidos são: Data, Histórico e Valor

Para definir as contas (débito e crédito) e o histórico a ser usado, o Rumo armazena uma configuração para cada histórico original (contido no arquivo), e só cria lançamentos contábeis para os históricos que estiverem configurados. A configuração desses históricos você acha no menu Arquivos/Contabilidade/ Config.Extrato Bancário. Se durante a importação um histórico não tiver nenhuma configuração, uma nova configuração será criada para ele, sem informações de contas (débito e crédito).

Depois de fazer a importação de um extrato é conveniente checar as configurações para ver ser não houve a inclusão de uma configuração de um novo tipo de lançamento. Se uma nova configuração foi criada é porque um novo tipo de lançamento foi encontrado no arquivo de extrato, e ele deve ser configurado para permitir a geração do lançamento contábil. Os tipos novos não geram lançamentos contábeis até que estejam completamente configurados.

Na primeira importação não vamos ter nenhum tipo de lançamento configurado. A tela será como a seguinte:

| Config.E  | xtrat  | o Bancário      |              |                       | [ | 120 | 6] 圖 주 키 X   |
|-----------|--------|-----------------|--------------|-----------------------|---|-----|--------------|
| [01/05/2  | 2010   | ] (34/34) Rum   | o - Demonsta | ıção                  |   |     |              |
| Detalhe N | Normal | \$              |              |                       |   |     |              |
| Campo T   | Гіро   | \$              | Filtrar      |                       |   |     |              |
| Conta     |        | Tipo            |              | Lanc.Padrão.Descrição | * | 1   | + Incluir    |
| 028041633 | 30     | SISPAG TRANSF T | TITUL TED    |                       |   | B   | Alterar      |
| 028041633 | 30     | TAR TED SISPAG  |              |                       | H |     |              |
| 028041633 | 30     | CEI DINHEIRO    |              |                       |   |     |              |
| 028041633 | 30     | AG TEF -        |              |                       |   |     | E Copiar     |
| 028041633 | 30     | DOC DEZ PROP C  | ОМ           |                       |   |     | 🔊 Configurar |
| 028041633 | 30     | DOC BANCO BAN   | KPA          |                       |   |     |              |
| 028041633 | 30     | ACERTO/DIF TITU | JLO          |                       |   |     |              |
| 028041633 | 30     | IOF -/ C/C      |              |                       |   |     |              |
| 028041633 | 30     | TAR/CUSTAS COE  | RANCA        |                       |   |     |              |
|           |        |                 |              |                       | - |     |              |

Para cada tipo de lançamento constante no arquivo devese informar um lançamento padrão a ser usado. Lembrando novamente que se o tipo não estiver configurado o lançamento não será gerado. Para informar o lançamento padrão, posicione o cursor sobre o tipo a ser configurado e clique em [Alterar]. A tela a seguir será mostrada:

Nesta tela, selecione o lançamento padrão a ser usado para esse tipo de

|    | Configuração de Ext | rato                    | Editando 帝 X |
|----|---------------------|-------------------------|--------------|
| I- | Conta               | 0280416330              |              |
| )- | Tipo                | SISPAG TRANSF TITUL TED |              |
|    | Lanc.Padrão         |                         | 0            |
| 1- | Inv.Negativos       | Sim Não                 |              |
| er | Gravar X Car        | celar                   |              |
| 2  |                     |                         |              |

lançamento. Se o campo "Inv.Negativos" estiver marcado e o lançamento do extrato estiver com o sinal de negativo (-), o Rumo inverte o débito e crédito do lançamento padrão.

Depois que todos os tipos estiverem configurados, é só pedir para o Rumo importar novamente o arquivo eletrônico do extrato. Todos os lançamentos constantes nesse extrato vão ser importados em um lote de lançamentos. Veja na tela a seguir os lançamentos importados com o nosso exemplo:

| Lançan   | ientos        |         |                      |             |                 |                          |        |        |                           | [ | 220      | 5] 🖷 | াক <b>স</b> × |
|----------|---------------|---------|----------------------|-------------|-----------------|--------------------------|--------|--------|---------------------------|---|----------|------|---------------|
| [01/05   | /2010] (34/3  | 34) Run | 10 - Demonstação     | )           |                 |                          |        |        |                           |   |          |      |               |
| Detalhe  | Normal        | \$      | Filtro: "Crédito.Non | ne" = "TAXA | S BANCARIAS "   |                          |        |        |                           |   |          |      |               |
| Campo    | Crédito.Nome  | ÷       | Filtrar              |             |                 |                          |        |        |                           |   |          |      |               |
| Lancamer | nto Data      | Débito  | Débito.Nome          | Crédito     | Crédito.Nome    | Histórico                | Valor  | Origem | Lote.Nome                 | - | <b>%</b> | [+]  | Incluir       |
| 1.006.2  | 10 01.04.2010 | 5.555   | INDIPENDENCIA CO     | 7.175       | TAXAS BANCARIAS | VLR.CFE.AVISO LANCAMENTO | 78,64  | 9      | Extrato [Itau_042010.ofx] |   |          |      | Alterar       |
| 1.006.2  | 12 05.04.2010 | 5.555   | INDIPENDENCIA CO     | 7.175       | TAXAS BANCARIAS | VLR.CFE.AVISO LANCAMENTO | 136,60 | 9      | Extrato [Itau_042010.ofx] |   |          |      | Exclusio      |
| 1.006.2  | 13 06.04.2010 | 5.555   | INDIPENDENCIA CO     | 7.175       | TAXAS BANCARIAS | VLR.CFE.AVISO LANCAMENTO | 53,54  | 9      | Extrato [Itau_042010.ofx] | = | ١        |      | Excluii       |
| 1.006.2  | 15 07.04.2010 | 5.555   | INDIPENDENCIA CO     | 7.175       | TAXAS BANCARIAS | VLR.CFE.AVISO LANCAMENTO | 100,50 | 9      | Extrato [Itau_042010.ofx] |   | ļ        | 1    | Copiar        |
| 1.006.2  | 17 08.04.2010 | 5.555   | INDIPENDENCIA CO     | 7.175       | TAXAS BANCARIAS | VLR.CFE.AVISO LANCAMENTO | 70,14  | 9      | Extrato [Itau_042010.ofx] | _ |          |      | Criticar      |
| 1.006.2  | 19 09.04.2010 | 5.555   | INDIPENDENCIA CO     | 7.175       | TAXAS BANCARIAS | VLR.CFE.AVISO LANCAMENTO | 108,27 | 9      | Extrato [Itau_042010.ofx] |   | 1        | *    | Filtrar \$    |
| 1.006.2  | 21 12.04.2010 | 5.555   | INDIPENDENCIA CO     | 7.175       | TAXAS BANCARIAS | VLR.CFE.AVISO LANCAMENTO | 72,03  | 9      | Extrato [Itau_042010.ofx] |   | Ì        | >> c | Configurar    |
| 1.006.2  | 23 13.04.2010 | 5.555   | INDIPENDENCIA CON    | 7.175       | TAXAS BANCARIAS | VLR.CFE.AVISO LANCAMENTO | 18,37  | 9      | Extrato [Itau_042010.ofx] |   | ł        | Acci | stentes +     |
| 1.006.2  | 25 14.04.2010 | 5.555   | INDIPENDENCIA CO     | 7.175       | TAXAS BANCARIAS | VLR.CFE.AVISO LANCAMENTO | 21,63  | 9      | Extrato [Itau_042010.ofx] |   |          | A331 | -1-           |
| 1.006.2  | 27 15.04.2010 | 5.555   | INDIPENDENCIA CON    | 7.175       | TAXAS BANCARIAS | VLR.CFE.AVISO LANCAMENTO | 70,93  | 9      | Extrato [Itau_042010.ofx] |   | l        | C    | onciliar      |
|          |               |         |                      |             |                 |                          |        |        |                           | - |          |      |               |

Observe que a origem está como 9 (importado de extrato bancário), e o lote informa o nome do arquivo que foi fonte dos lançamentos. Para importar novamente o mesmo arquivo de extrato, convém antes excluir os lançamentos contábeis já importados, para evitar a duplicação dos dados. Para excluir todos os lançamentos importados desse extrato basta excluir o lote gerado. Os lotes de lançamentos contábeis são encontrados no menu Lançamentos/Contabilidade/Lotes de Lançamentos.

A importação dos lançamentos bancários através de arquivo eletrônico agiliza e aumenta a confiabilidade do serviço do escritório. Vale a pena investir um pouco de tempo para fazer a configuração, pois o tempo ganho na importação dos dados compensa o investimento inicial. Se você ainda tiver dúvidas sobre esse processo, entre em contato com nosso suporte online via Alô Priori e peça mais informações.

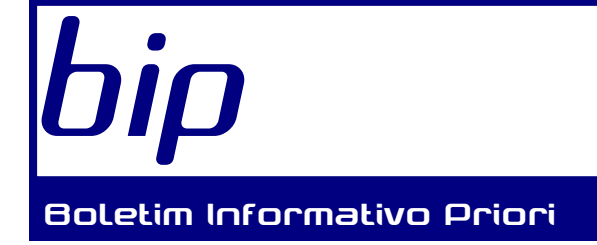

# C Prioriori sistemas A Prioridade é Você

edição 7

### Março de 2011

# Ação e Doação

Desde que iniciamos as atividades implementadas pelo Programa Sebrae de Gestão da Qualidade na Priori, muitas melhorias já puderam ser notadas na rotina da empresa. Como etapa significativa do Programa 5S, foi realizado o descarte de materiais, dos quais foram selecionados equipamentos e materiais em bom estado de aproveitamento, mas que, no entanto, não mais nos era útil, com isso, foi possível realizar doação destes materiais, dentre estes, livros, impressoras e computadores. Para tanto, efetivou-

se uma parceria com a Alvorada Social, programa beneficente realizado pela Igreja Evangélica Luterana Alvorada, visando assistir à comunidade carente.

É com grande satisfação que divulgamos a vocês, parceiros da Priori Sistemas, o nosso compromisso mediante o Programa de Qualidade, tendo em vista que as tarefas ligadas à implan-

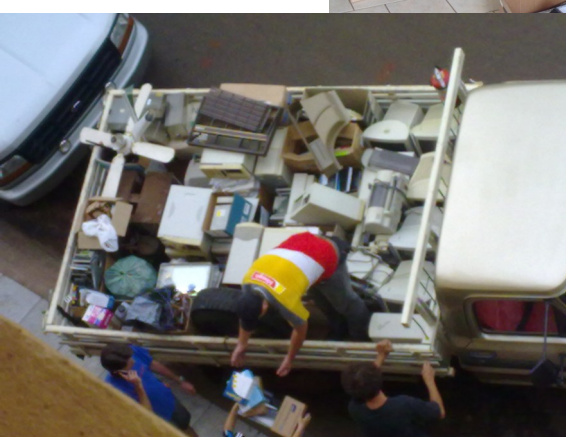

tação de tais medidas no interior da empresa, além de propor-

cionar maior praticidade P funcionalidade à rotina do nosso trabalho, melhorando a atuação de nossos colaboradores, foi possível beneficiar mais pessoas. Este, com certeza é mais um ponto positivo a destacado ser desde o início de

nossa empreitada em busca do crescimento da Priori, trazendo ainda mais ânimo e orgulho para nós. Sabemos que a busca pelo desenvolvimento da empresa, bem como a superação das expectativas de nossos clientes é um empenho diário e deve ser mantido sempre, e que nos proporciona grande alegria e sensação de dever cumprido.

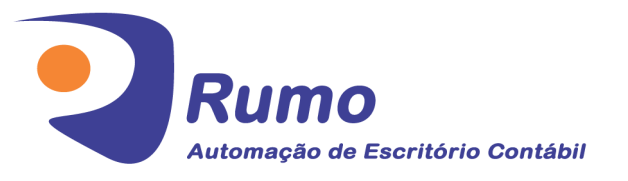

## Folha de Pagamento

Recibos de pagamento, Férias, Rescisões, RAIS, DIRF, CAGED, SEFIP, GRRF, GPS, IRRF...

### Ontabilidade

**SPED Contábil**, importação de extratos bancários, Diário, Razão, Balancete...

Agilize seu trabalho alterando lançamentos diretamente a partir de razão e diário em tela.

• LALUR

Apuração do lucro real, parte A e B. Integrado aos lançamentos contábeis e impressão do livro oficial.

## • CIAP

Cadastro dos bens, controle dos créditos, integrado à apuração do ICMS, livro modelos C e D.

## • Escrita Fiscal

Apuração de ICMS, ISS, PIS, COFINS, Simples Nacional, Emissão de Livros de Entrada e Saída, **SPED Fiscal**, **DACON**, Importação de NFe...

## • Cópia de Segurança

Com este módulo, o sistema faz diariamente uma cópia de segurança e a envia para o Data Center da Priori. A segurança de seus dados fora de sua empresa.

Priori Sistemas Rua Paraná, 985, 3º Andar Sala 31 - Caixa Postal 26 85960-000 - Marechal Cândido Rondon - PR (45) 3254-2405 www.priori.com.br falecom@priori.com.br